## TUTORIAL UNIBAWIFI SNOW LEOPARD

Il metodo da noi studenti "scoperto" per configurare le nostre care mele, è molto semplice e immediato, e inoltre si riferisce **in parte** alla configurazione fornita dal sito dell'università <u>http://www.uniba.it/studenti/servizi-informatici/wi-fi/Leopard.pdf</u>, seguite le istruzioni che trovate all'interno del pdf, **ma al momento di configurare il nostro "benedetto" proxy, aprite gli occhi e fate attenzione** :

ENTRATE NELLE IMPOSTAZIONI DEL PROXY

- spuntate tutte le check box (per intenderci i quadratini con la V)
- compilateli in ogni loro campo dunque fornite :
  - server proxy : <u>http://wifiproxy.ict.uniba.it/wifi.pac</u>
  - porta : 8080
  - username esse3
  - password esse3

Successivamente nella sezione 802.1X

reinserite la password del vostro account di rete, dato che per motivi di sicurezza snow leopard l'avrà modificata.

PERFETTO ORA LA RETE E' SERVITA, se ci sono problemi di sorta segnalateli al mio indirizzo email gianni.cpn@gmail.com

TUTORIAL A CURA DI CAPUANO GIOVANNI